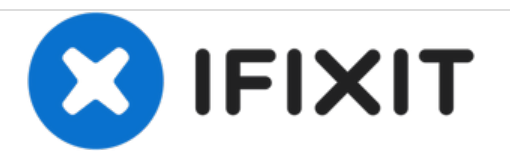

# Asus 1015E-DS03 Screen Replacement

This guide will help you to remove your screen in order to replace it.

Written By: Becca Day

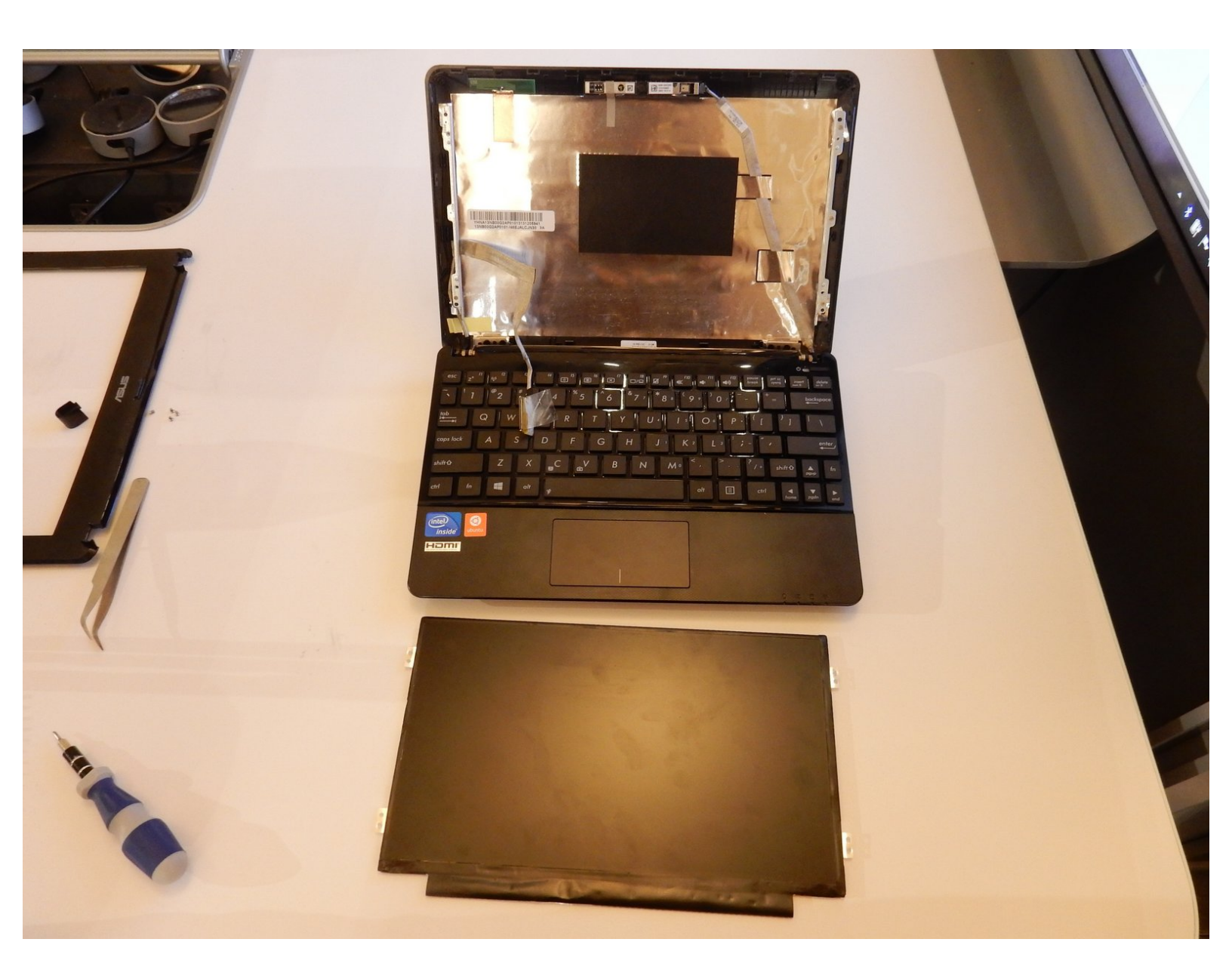

# INTRODUCTION

The following guide will help the user remove the screen. The screen trim can been removed using a spudger. A Phillips #0 screwdriver is needed to remove the screws keeping the screen attached to the laptop.

## **TOOLS:**

- Fingers (1)
- Spudger (1)
- Phillips #0 Screwdriver (1)

#### Step 1 — Battery

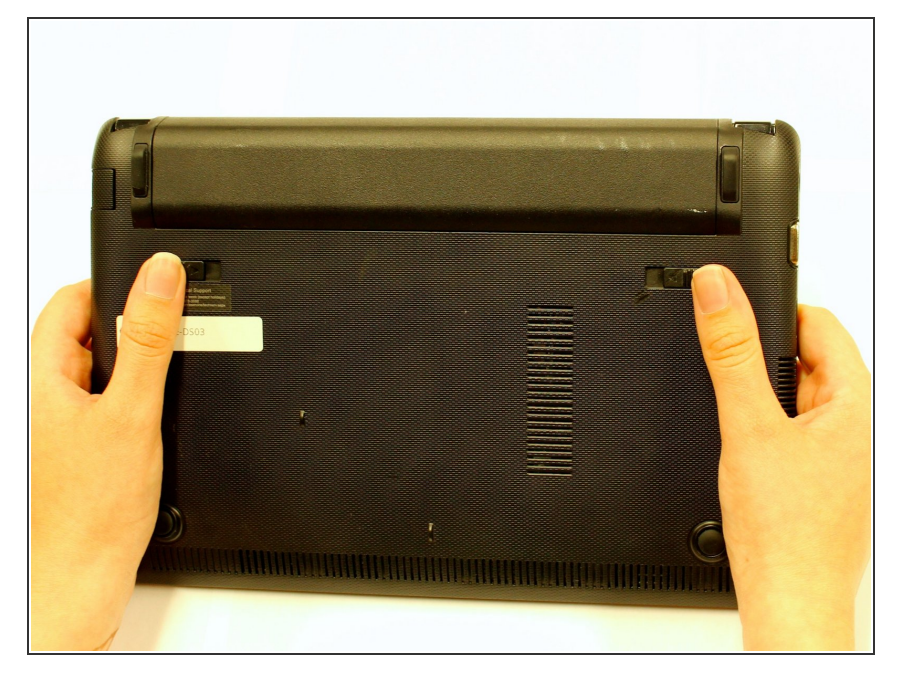

• Hold the laptop using both hands with the battery facing upwards.

## Step 2

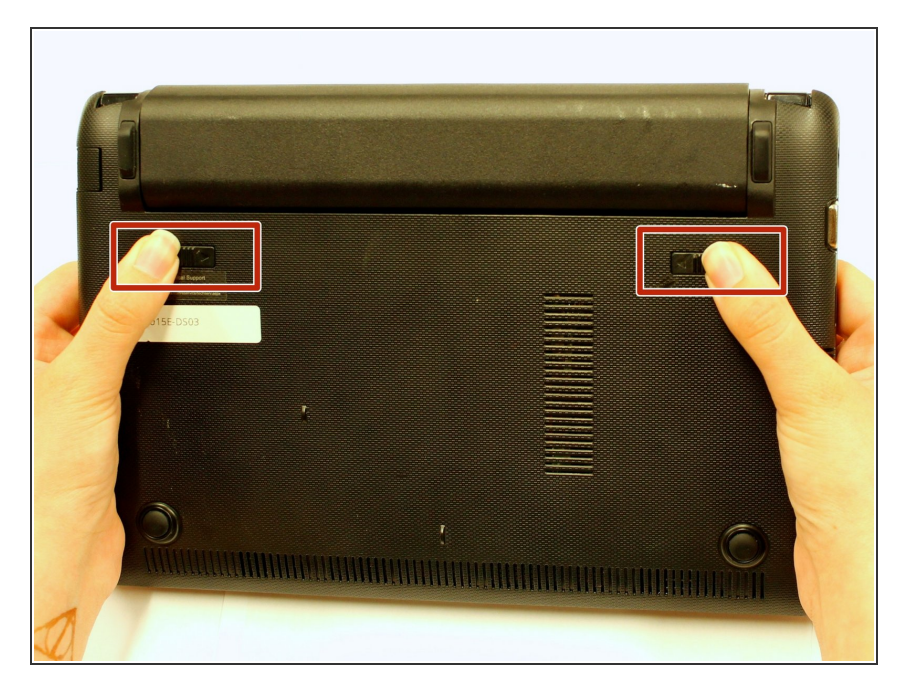

 Push the two tabs located below the battery in towards each other using your thumbs.

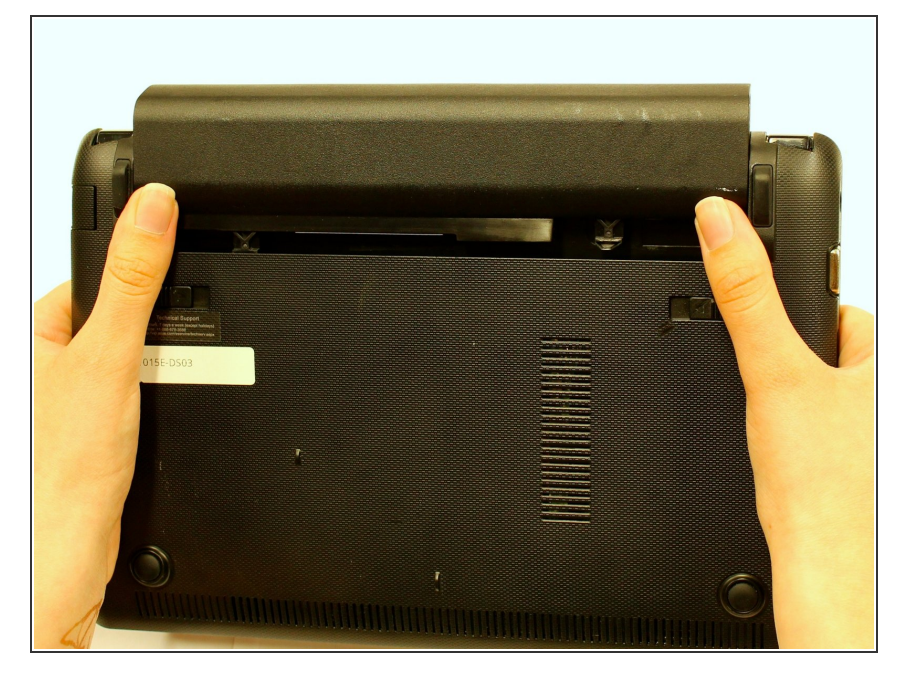

• Push the battery upwards and out of the laptop as shown.

## Step 4

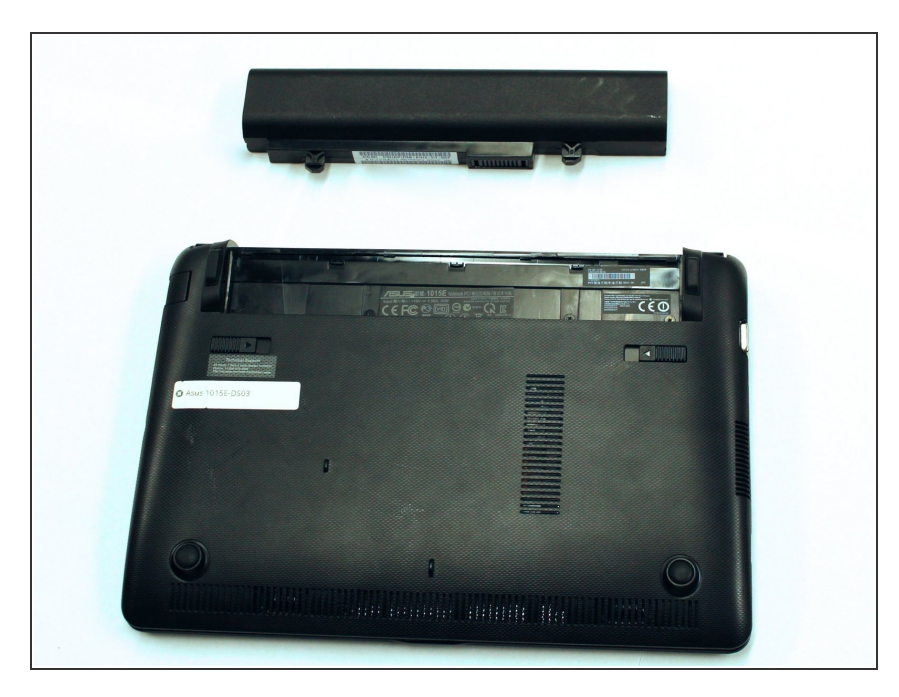

 Continue to push the battery upwards until it is completely separated from the laptop as shown.

#### Step 5 — Front Screen Case

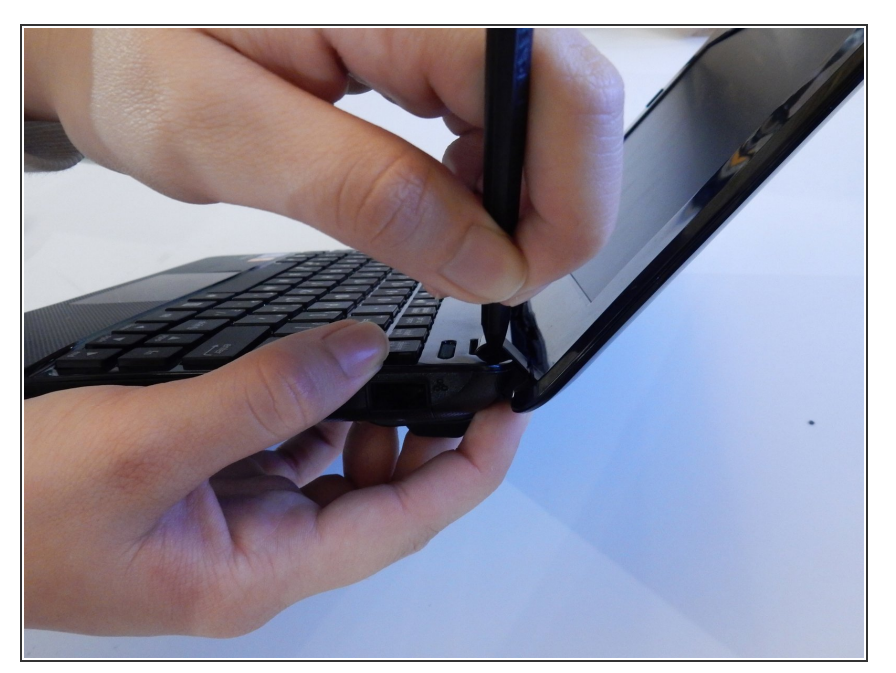

- Push up on the back of the tabs that cover the hinges connecting the screen to the base of the laptop.
- While pushing up on the back of the tabs, insert the spudger into the opening created from pushing on the tabs until the tab detaches.

#### Step 6

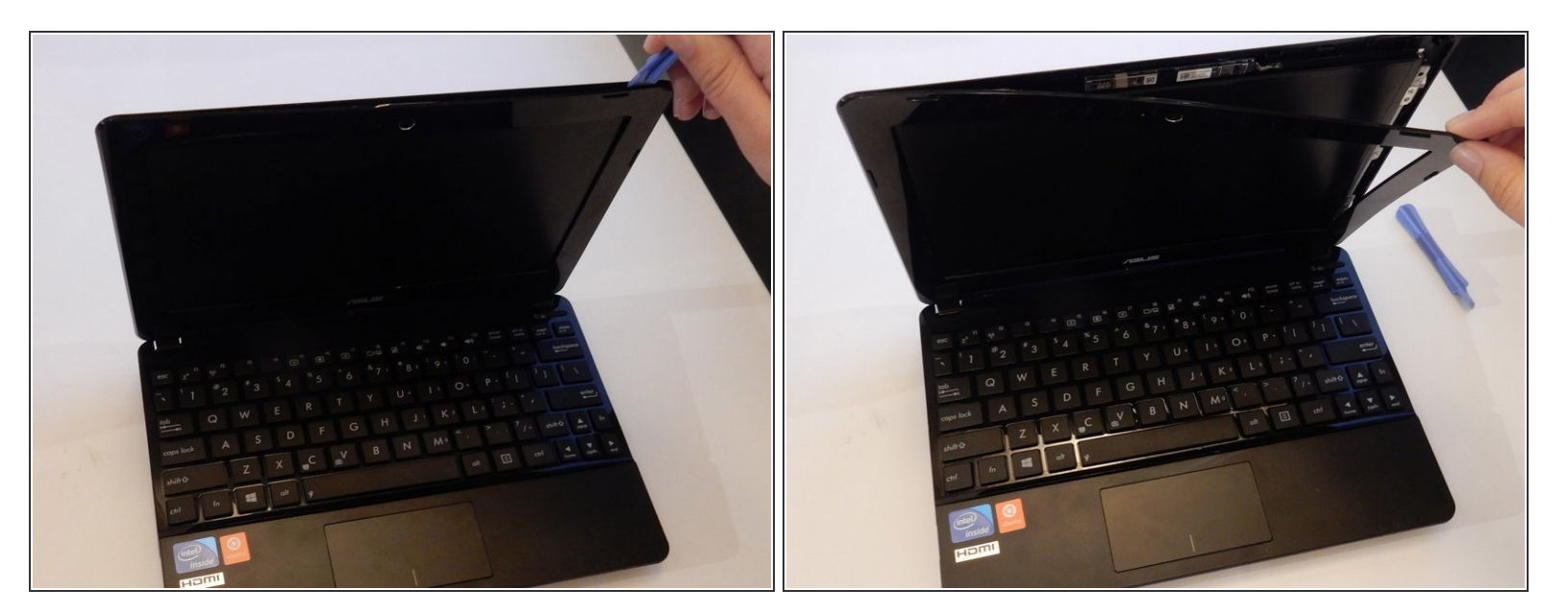

- Once the case has been separated from the laptop, pull the case off completely, using the plastic opening tool or your fingers.
- (i) You will hear popping noises which are to be expected.

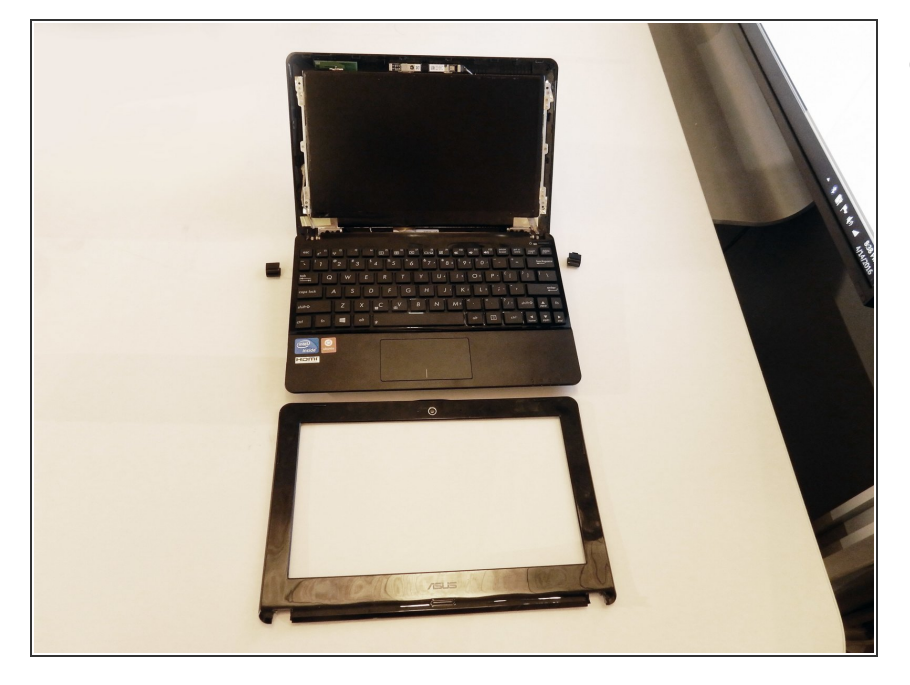

 When the screen case has been successfully removed, the laptop should resemble the photo shown here.

## Step 8 — Screen

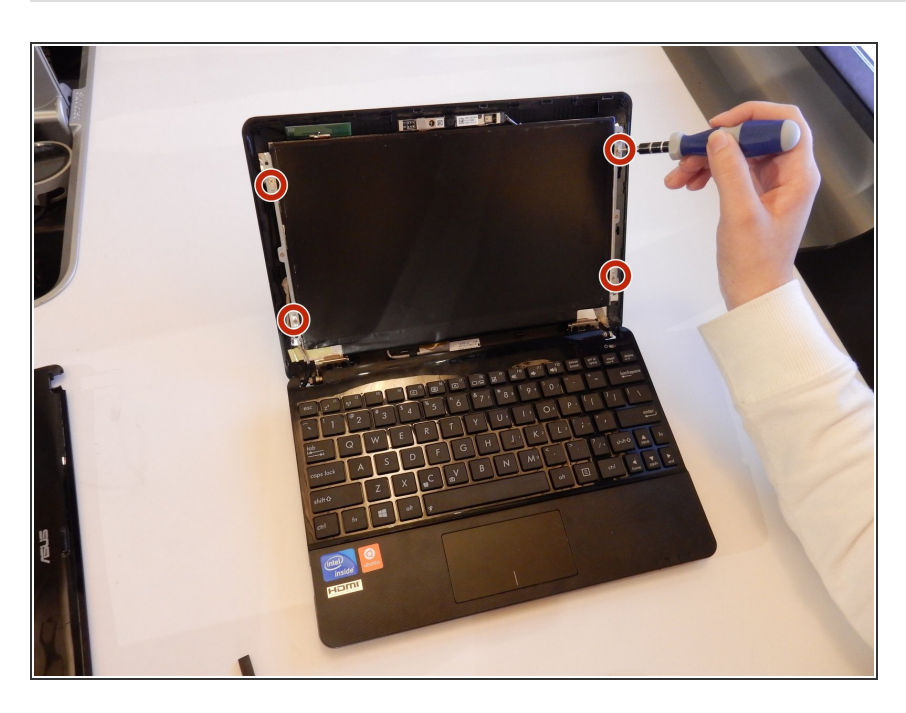

 Unscrew the 3 mm screws (4) using a #0 Phillips head screwdriver.

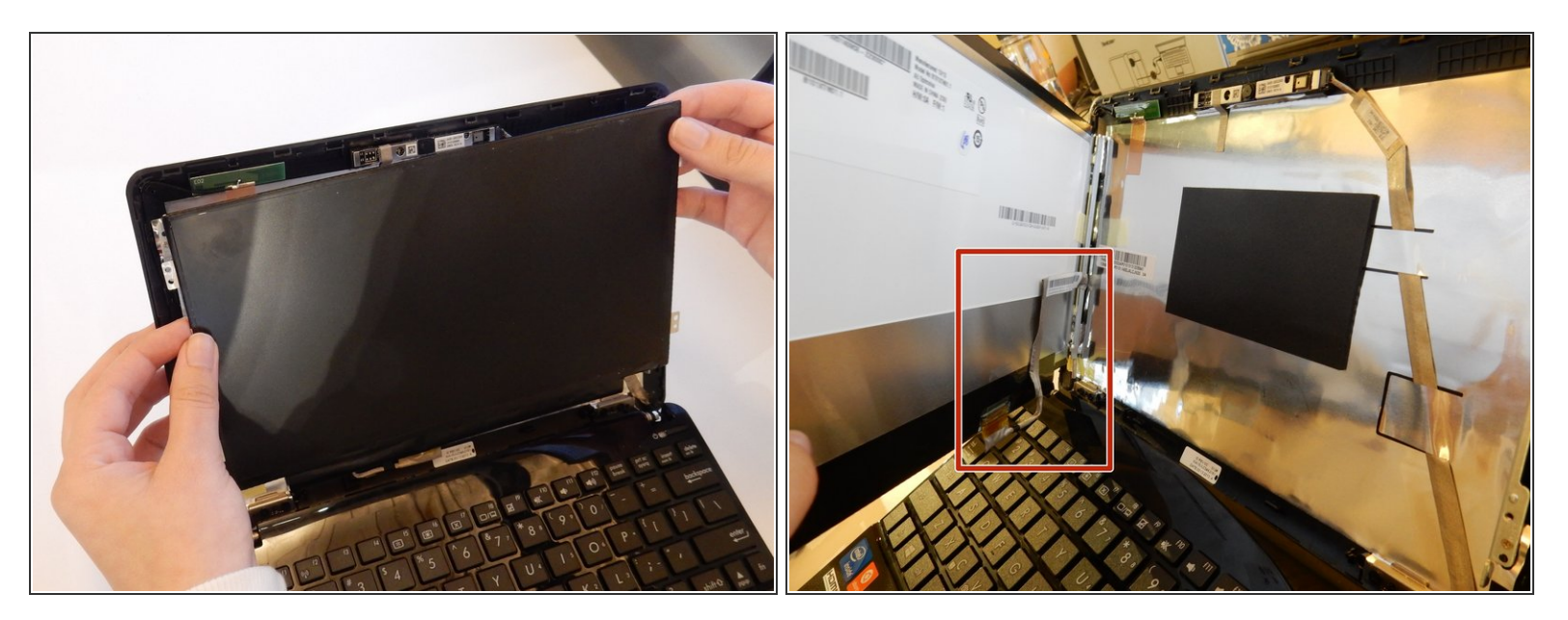

• Lift the screen away from the computer.

A Be careful removing the screen, as the left side is still connected to the computer.

## Step 10

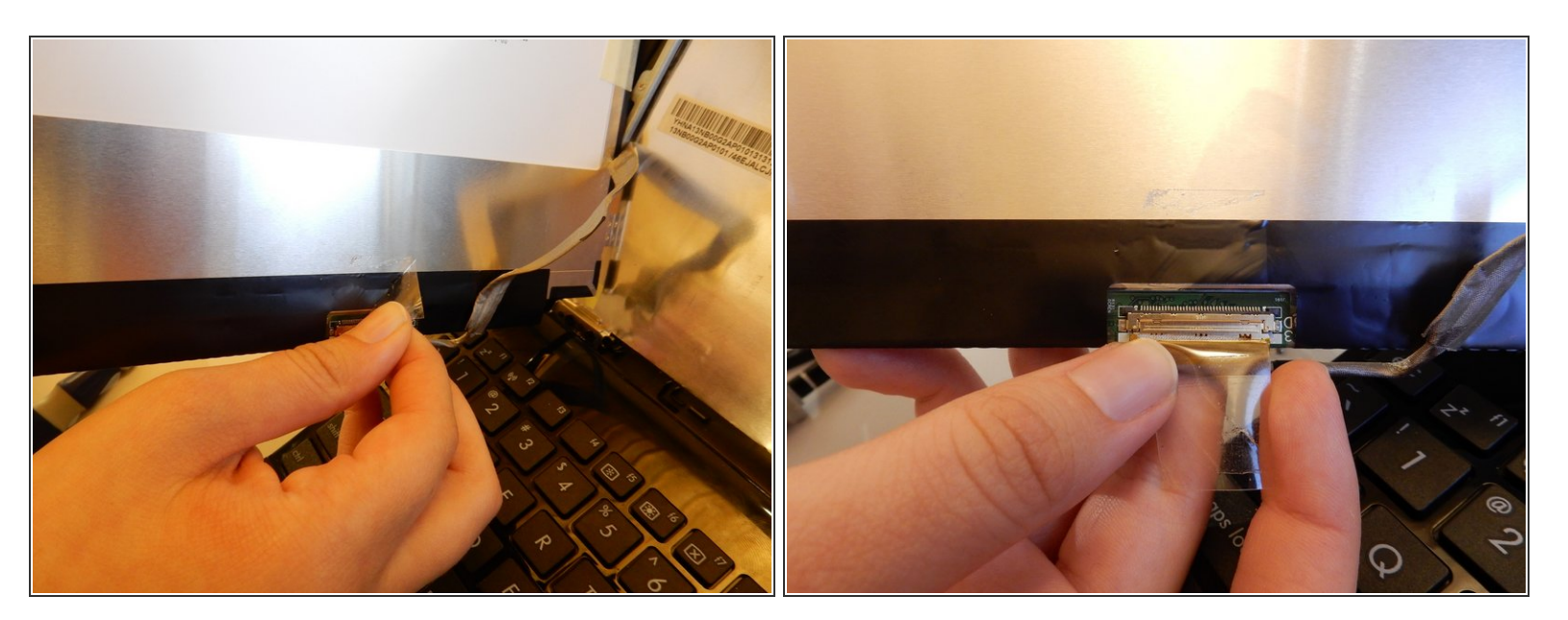

- Remove the wire that is glued to the back of the screen with your fingers.
- Remove the tape covering the connection port.

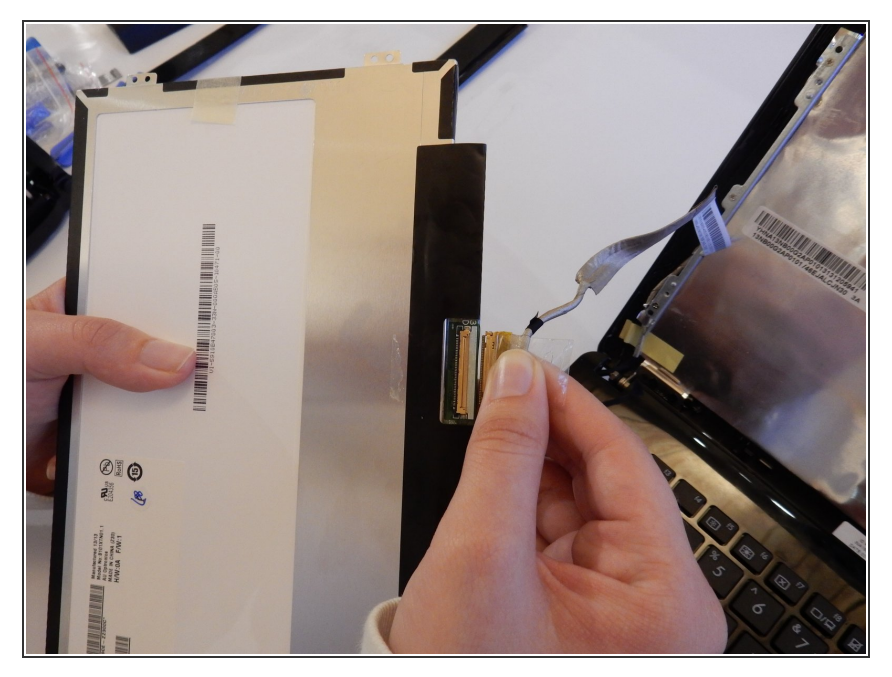

• Separate the screen from the computer by gently pulling it out.

## Step 12

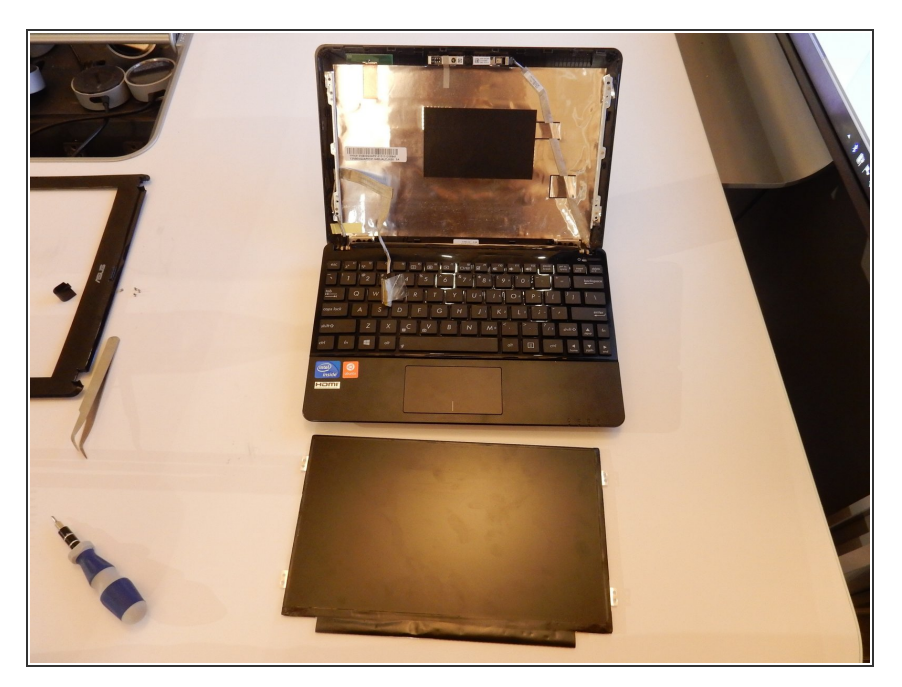

• Upon removal, the computer should look like this picture.

To reassemble your device, follow these instructions in reverse order.